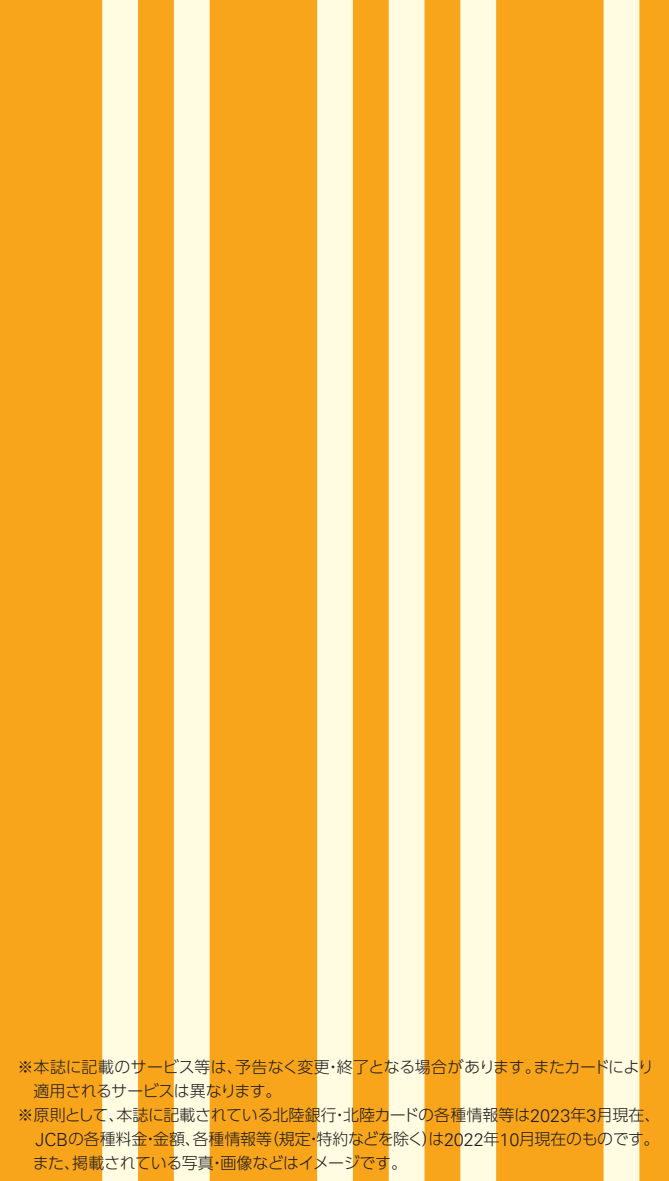

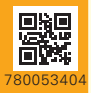

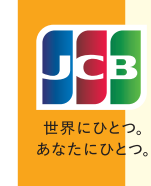

# ほくぎんJCBビジネスデビット サービスガイド

日本をはじめ世界190の国と地域で使える ほくぎんJCBビジネスデビット。 カードをご利用いただく前に、ぜひ、お読みください。

| ほくぎん  | JCB  | ビジ              | ネス  | デビットのご利り | 用につ | っいて | <br>•P.0 | 2 |
|-------|------|-----------------|-----|----------|-----|-----|----------|---|
| Googl | e Pa | ayの             | ご利  | 用について…   |     |     | <br>·P.1 | 4 |
| JCBの  | ビジ   | ネス              | サポ  | -ト       |     |     | <br>•P.1 | 5 |
| インター  | ーネッ  | ットサ             | -Ľ  | 、ス ス     |     |     | <br>•P.1 | 6 |
| 国内での  | のサ-  | -Ľ              | z   |          |     |     | <br>•P.1 | 7 |
| 海外での  | のサ-  | -Ľ              | ス…  |          |     |     | <br>•P.1 | 8 |
| ポイント  | サー   | -ビス             | ζ   |          |     |     | <br>•P.2 | 0 |
| ORIGI | NAL  | . SE            | RIE | Sサービスの   | ご案  | 内 … | <br>•P.2 | 1 |
| 各種お   | 問いる  | 合わ <sup>.</sup> | ₽…  |          |     |     | <br>•P.2 | 3 |

株式会社 株式会社 <mark>北陸銀行</mark> 北陸カード

# Debit Card Service Guide

2303

# ほくぎんJCBビジネスデビットのご利用について

## ご利用の前にサインを

カードが届いたら、裏面をご覧ください。ご署名と書かれた横長の枠に、自分のサ インをすることから、ほくぎんJCBビジネスデビットとの付き合いが始まります。

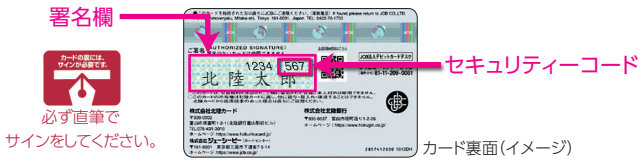

カードは、カード上に印字、および署名されたご本人のみが利用できます。裏面にご署名のないカードは、加盟店で利 用できません。また、万が一ご署名のないカードを紛失・盗難により不正使用された場合、損害額は補償されません。

## ヤキュリティーコードについて

インターネットショッピングの利用にあたり、セキュリティーコードの入力が必要となる場合があり ます。セキュリティーコードは、カード専面の署名欄右上に表示されている7桁の数値の下3桁です。 ※更新・再発行などの理中により、カード番号や有効期限が変更になった場合、セキュリティーコードも変更となります。 ※加盟店により、4桁のヤキュリティーコードの入力を求められる場合がありますが、下3桁のみご入力ください。

## 暗証番号について

ICカード対応端末機設置加盟店でのご利用時や海外現 地通貨引き出しサービスのご利用時は4桁の暗証番号が 必要です。照会・変更方法は次のとおりです。

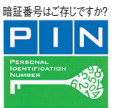

|    | 方法                                                                                                    |
|----|----------------------------------------------------------------------------------------------------|
| 照会 | <ul> <li>・会員専用WEBサービス「MyJCB」での照会(即時)</li> </ul>                                                                                                    |
| 変更 | ・「JCB暗証番号サービス」24時間・年中無休・自動音声 0120-899-020<br>スマートフォン・携帯電話の方は次のダイヤルをご利用ください。(有料)<br>東京 0422-76-5411 大阪 06-6945-6857<br>・北陸銀行窓口での変更届記入<br>・変更届の郵送受付(北陸銀行へご)連絡ください) |

※暗証番号を変更する場合は、新しいカード番号での再発行となります。

# 次の注意事項をお読みください

### カードの紛失・盗難の際には

すぐにお近くの北陸銀行の窓口、またはほくぎんほっとコールセンターおよびJCB紛失盗難受付 デスク(P.23)までご連絡ください。不正に使用された場合の損害を60日前までさかのぼって補償 します。会員の方に会員規約違反や故意または過失等がある場合は補償の対象となりません。 ※補償の対象は、ほくぎんJCBビジネスデビットご利用分のみです。 ※カードの再発行には手数料(1,100円/税込)がかかります。

#### カードの貸し借りは厳禁

他人に貸したカードが第三者に不正使用された場合、そのお支払いの責任は会員の方が負 うことになります。ご家族でもカードの貸し借りはおやめください。

#### 取り扱いにご注意ください

カードを折り曲げたり、傷つけたりすると利用できなくなる場合があります。また、携帯電話 や鞄のマグネットなどの磁気に近づけないでください。

# カード券面の見方について

お客様のお名前が間違いなく印字されているかご確認ください。

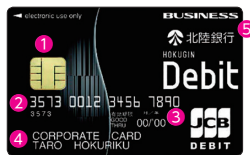

カード表面(イメージ) ●【ICチップ】ICチップは必要以上に力を加えたり、カードを曲げたりした場合、破損することが あります。(カードの種類により一部ICチップがないカードがあります。)

- 2 (カード番号)カード番号はカードご使用者1名ごとに異なり、各種お申し込みやお問い合わせ の際に必要です。
- ③【有効期限】カードの有効期限を月/年(两暦下2桁)で表示しています。
- ④【書社名】書社名が英文字で表示されます。
- ⑤【磁気ストライプ】カードの両面には情報処理用の磁気ストライプが入っています。カードを折 り曲げたり磁気に近づけないようご注意ください。

### JCBマークのある加盟店で利用できます

本カードは、世界190の国と地域で利用 できます。ほくぎんJCBビジネスデビッ トを利用する際は、「売上票」の内容をご 確認のうえサインしてください。また、 カードご利用ごとに売上票の[JCBカー ドご利用控えしをお受け取りください。 <sub>暗証番号はご存じですか?</sub> ICチップ付きのほくぎんJCB

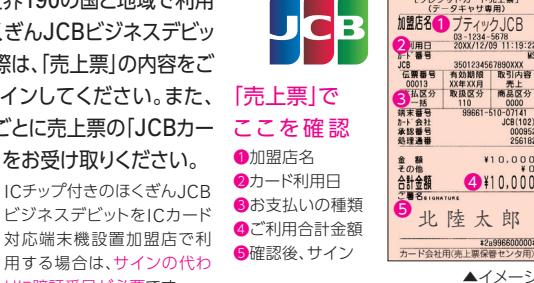

¥10.00

4¥10,00

▲イメージ

りに暗証番号が必要です。 〈ご注意ください〉

Р

高速道路料金や機内販売など、北陸カードが利用を制限している一部の加盟店等で利用できな い場合があります。詳しくは北陸銀行WEBサイト(https://www.hokugin.co.jp/)よりご確認 ください。

## ご利用可能時間

本カードは24時間365日利用できます。

## お支払いについて

ほくぎんJCBビジネスデビットは、ご利用代金をお客様の指定する預金 口座から、原則即時引き落としするカードです。ただし、一部のご利用店舗 では、ご利用店舗の都合により後日の引き落としとなることがあります。

※取消・返品の場合は、ご利用店舗からの情報を確認後、口座に返金します。ご利用店舗および 北陸カードの処理方法によっては、返金に時間を要することがあります。1~2週間経過しても 返金が確認できない場合はほくぎんほっとコールセンター(P.23)までお問い合わせください。

## MyJCBのご利用について

パソコンやスマートフォンから、カードご利用代金明細の確認やメール 通知設定の変更、ご利用限度額変更等ができる会員専用WEBサービス 「MyJCB」が利用できます。 MyJCBご利用のためのID・パスワードは別途通知します。

※MyJCBのサービスの詳細は、P.16をご覧ください。

### ご利用方法

### STEP1

お手もとに 「MyJCB ID・仮パスワードのお知らせ」(郵送)を ご用意ください。 ※オンライン入会でお申し込みの方は、 判定状況確認画面にてご確認ください。

※MyJCB ID・仮パスワードがお手もとにない場合も MyJCB新規登録にて、必要情報を入力することで、 利用できます。

## STEP2

 MyJCBログイン画面
 (https://my.jcb.co.jp/Login)へ

 アクセスします。
 ログロン目的

 JCBよりお知らせした、MyJCB ID・
 仮パスワードを入力しログインしてください。

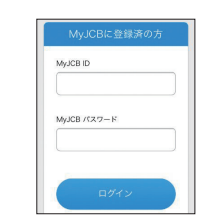

#### STEP3

「お客様情報の変更」から メールアドレスをご登録ください。

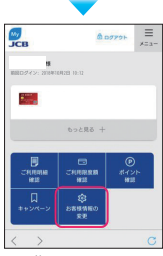

※画像はスマートフォンの画面イメージです。

### メール通知について

「MyJCB」にご登録のメールアドレスに、引き落としや返金に関する メールをお送りします。ご利用状況や利用できなかった理由がわかり安 心です。万が一の不正利用の早期発見にもつながります。

|  | メールの種類          | メールをお送りするタイミング                                                                                        | メールタイトル                                                                           |
|--|-----------------|----------------------------------------------------------------------------------------------------|-----------------------------------------------------------------------------------|
|  | ち いごぎり あつ       | ショッピングや、海外現地通貨引き出しサービス<br>のご利用があった場合。                                                                 | 「JCBデビットカード<br>ご利用のお知らせ」                                                          |
|  | リートC小田旭辺        | ショッピングや、海外現地通貨引き出しサービス<br>のご利用ができなかった場合。                                                              | 「JCBデビットご利用<br>不可のお知らせ」                                                           |
|  | 羊菇愁牛`汤加         | お取引の際に引き落とした金額と、<br>確定金額に差異が発生した場合。                                                                   | 「JCBデビットご利用分・                                                                     |
|  | 左観光土週丸          | 携帯電話料金や、公共料金等の登録型加盟店からのご請求があった場合。                                                                     | ご案内」                                                                              |
|  | 差額引き落とし<br>不能通知 | 差額発生時、および登録型加盟店からの<br>ご請求時に預金残高が不足していた場合。                                                             | 「JCBデビットご利用<br>代金振替処理不能の<br>ご案内」                                                  |
|  | 請求確定通知          | <ul> <li>月次でのご請求金額が確定した場合。</li> <li>(例)・年会費</li> <li>・再発行手数料</li> <li>・即時でのお引き落としができなかったもの</li> </ul> | <ul> <li>「JCBデビット</li> <li>●●●●●年●月●日分</li> <li>お振替内容確定の</li> <li>ご案内」</li> </ul> |

※メールの配信要否については、請求確定通知を除き「MyJCB」にて変更できます。 ※システムの計画停止等、一部メール配信が遅れる場合があります。 ※携帯電話料金等の月額料金のお支払いに登録され、9:00PM以降に引き落としが発生した場合は、翌8:00AM以降に「カードご利用通知」を配信します。 ※一部の加盟店でのご利用時に「カードご利用通知」が届かない場合があります。 ※回線トラブルなどにより、北陸カードまたはJCBにてご利用不可原因を特定できない場合は、「カードご利用通知」の「JCBデビットご利用不可のお知らせ」は届きません。 ※ドメイン指定などの受信制限を設定されている場合には、下のドメインからのメール受信ができるよう事前にパソコン・スマートフォン・携帯電話の設定を行ってください。 ・・・のga.jcb.co.jp

## ほくぎんJCBビジネスデビットが利用できない場合

ほくぎんJCBビジネスデビットが利用できない場合は、次のような原因が考えられます。

| 利用ができない原因                         | ご対応方法                                                                                       |
|-----------------------------------|---------------------------------------------------------------------------------------------|
| 預金残高不足の場合                         | 預金残高を確認のうえ、ご入金ください。                                                                         |
| ご利用限度額を超えている場合                    | ご利用限度額を超えた場合、利用できません。<br>詳細はP.7をご参照ください。                                                    |
| 北陸カードやJCBが利用を制限し<br>ている場合         | ー部のお店ではほくぎんJCBビジネスデビットを利用できません。<br>詳細は北陸銀行WEBサイトをご確認ください。<br>URL https://www.hokugin.co.jp/ |
| カードや預金口座が利用できない<br>状態となっている場合     | カードや預金口座の契約状態などにより、利用できない場合<br>があります。詳細は北陸カードまでお問い合わせください。                                  |
| 暗証番号が誤っている場合                      | 正しい暗証番号を入力のうえ、再度ご利用ください。<br>暗証番号が不明な方は、P.2をご確認ください。                                         |
| インターネットショッピング等で<br>入力した情報が誤っている場合 | セキュリティコード・有効期限など、入力した内容が誤っ<br>ていないかを確認のうえ、再度ご利用ください。                                        |
| 1回払い以外が指定された場合                    | ほくぎんJCBビジネスデビットは1回払い以外は利用できま<br>せん。「JCBカードの1回払い」を指定のうえご利用ください。                              |

# 「カードご利用代金明細」について

本カードは「カードご利用代金明細書」が郵送されません。カードご利用 代金明細は、MyJCBのご利用代金明細にてご確認ください。また、本 カードはカードご利用時などに通知メールを配信するサービスを提供 しています。MyJCBのご利用代金明細は次のように表示されます。 \*\*詳しくは、MyJCBの明細画面の「JCBデビットご利用代金明細の見方」よりご確認ください。

JCBデビットご利用代金明細 ほくぎんJCBビジネスデビットをご利 用された取引の明細を表示します。

| 00727           | CHRMAN                                                                | 1484                                                |                                                                                                    |                                                                                                    |         |
|-----------------|-----------------------------------------------------------------------|-----------------------------------------------------|----------------------------------------------------------------------------------------------------|----------------------------------------------------------------------------------------------------|---------|
| <b>東京年月日の道教</b> |                                                                       | 300 5 C of \$1                                      | 300メビット変換取引なっその後ご利用用目標会                                                                                                    |                                                                                                    |         |
|                 |                                                                       | 一番の問題が10日(お)のお客型となる場合があります。<br>回題は以下のたとう先からご確認とだない。 |                                                                                                    |                                                                                                    |         |
|                 |                                                                       |                                                     | ********                                                                                                    | O.R                                                                                                    |         |
|                 |                                                                       |                                                     |                                                                                                    |                                                                                                    |         |
| _               | _                                                                     | -                                                   | . <u>2070</u> 944                                                                                                    | BUILD CUIECHERINERCE                                                                                                    | 2       |
|                 |                                                                       |                                                     |                                                                                                    | CONVERTICATION OF CONVERSION OF CONVERSIONO OF CONVERSIONO OF CONVERSIONO OF CONVERSIONO OF CONVERSI |         |
| 1-71W           | -                                                                     |                                                     |                                                                                                    | INTER-CRECKING AND CO                                                                                                    | 1       |
| 1-718-          | _                                                                     |                                                     |                                                                                                    | COLOR CHIECKNER CO                                                                                                    |         |
| 1-710-          | AK(8888)                                                              | 9)                                                  |                                                                                                    | International Contraction of Contraction of Contrac |         |
|                 | AR(8893                                                               | 2)<br>2)                                            | 1.0.2.2.4.0                                                                                                    | 82                                                                                                    | 4285    |
| 2HILE<br>1010   | AUX ( 205 9 3<br>AUX 911<br>2014/ • / •                               | 2)<br>こ利用先至ど                                        | 346 P ± 0                                                                                                    | 84                                                                                                    | A138.0  |
| 2400 CHARGE     | AR(8893<br>AR91<br>2014/0/0<br>2014/0/0                               | タ)<br>こ利用見足ど                                        | 100-20-34 年<br>100-20-34 年<br>100-20-34 8<br>100-20-34 8<br>100-2 | 82<br>0017- Cutt Henders 212                                                                                                    | A 208 W |
| 2400 B          | AUX ( 2016 07 20<br>AUX 0201 07 00 20<br>2016 / 0 / 0<br>2016 / 0 / 0 | 5)<br>CHR842                                        | 上版学业部<br>284<br>110                                                                                                    | 84<br>801) Cold Linescane 2.2                                                                                                    | A2284   |

## JCBデビット差額取引分・ その他ご利用明細

ほくぎんJCBビジネスデビットの ご利用にあたって発生した差額、 年会費・再発行手数料、一部サービ ス利用料等を表示します。

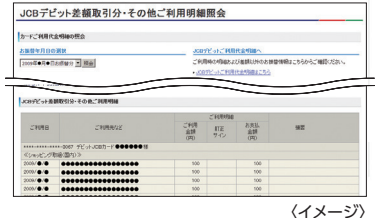

## ご利用限度額について

ほくぎんJCBビジネスデビットは、原則ご登録口座の預金残高の範囲内で 利用できますが、お客様に安心して利用いただくため、ご利用限度額を定め ています。預金残高の範囲内かつご利用限度額の範囲内で利用できます。 ※入会の際には北陸カードの定める初期設定額を設定しています。 ※一部の加盟店でのご利 用時に、預金残高を超えてJCBデビット取引が成立する場合があります。この場合は北陸カード が立て替え、加盟店に支払います。速やかに北陸カードへ立替金をお支払いください。

ご利用限度額は、「MyJCB」の「ご利用限度額の照会・変更」にて、確認・ 変更できます。

### ご利用限度額

|                  |        | 初期設定額 | 設定可能上限額 |
|------------------|--------|-------|---------|
|                  | 1回あたり  | 50万円  | 200万円   |
| 国内ショッピング         | 1日あたり  | 50万円  | 200万円   |
|                  | 1ヵ月あたり | _     | —       |
|                  | 1回あたり  | 50万円  | 200万円   |
| 海外ショッピング         | 1日あたり  | 50万円  | 200万円   |
|                  | 1ヵ月あたり | _     | —       |
|                  | 1回あたり  | 10万円  | 50万円    |
| 海外現地通貨<br>  引き出し | 1日あたり  | 10万円  | 50万円    |
| Лешо             | 1ヵ月あたり | _     | —       |

# ショッピングでのご利用方法について

 ①お買い物の際にカードを提示し、「JCBカードの1回払いで」 と伝えます。

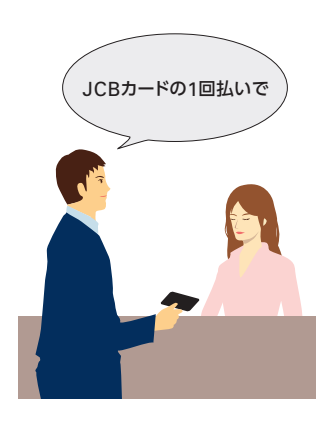

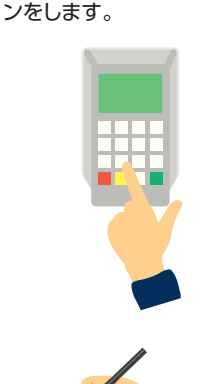

②暗証番号の入力または、サイ

③「利用通知メール」が届きます。

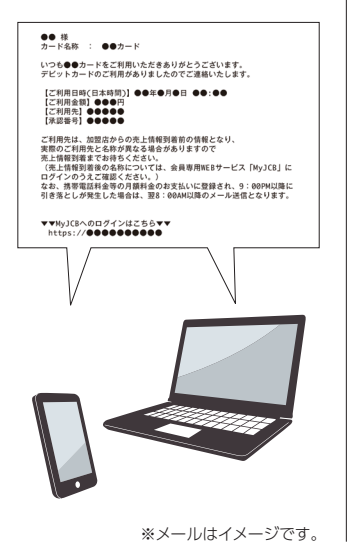

 ④「MyJCB」でご利用代金明細 を確認します。

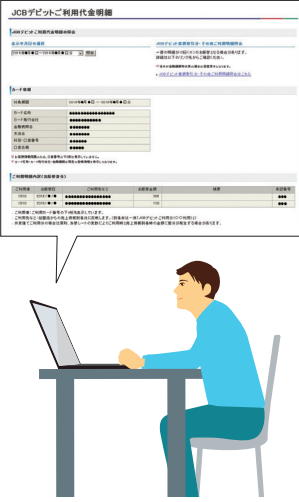

※画面はイメージです。

# インターネットショッピングでのご利用方法について

①ショッピングサイトで商品を選択します。

②お支払い方法で「クレジットカード」を選択します。

※ブランドを選ぶ必要がある場合は「JCB」を選択してください。
※「デビットカード」の選択肢がある場合は「デビットカード」を選択してください。

### ③ほくぎんJCBビジネスデビットのカード番号・有効期限を入力します。

### ④決定・注文確定などのボタンをクリックします。

※本人認証サービス「J/Secure<sup>™</sup>(ジェイセキュア)」のご登録がある場合は、認証画面に進 みます。

⑤ショッピングサイトでのお支払い処理が終わると「カードご利用通知」 メールが届きます。

⑥「MyJCB」でご利用代金明細を確認します。

### 海外利用時の注意点

お買い物の際の利用方法は国内と同じです。

海外でのご利用については、JCBが定める基準レートに北陸カード所 定のレート(4.6%)を加算したもので円貨換算します。

①ご利用時のレートで一時的に引き落とします。

②後日ご利用店舗からの売上データがJCBに到着した際に、利用時からの為替変動による差額の引き落とし、または返金を行います。 〈例〉海外で\$100のお買い物をされた場合

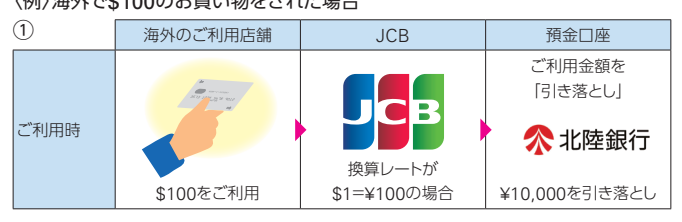

ご利用から数日後

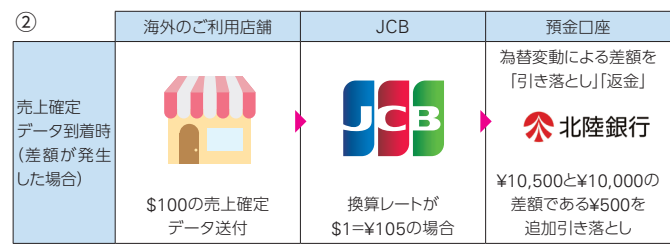

※現地の通信事情により店頭でお待たせしてしまう場合があります。

※「JCBカードご利用控え」は必ず保管し、ご利用代金明細と照合してください。ご利用内容と異なった請求があった場合の反証書類となります。

※海外現地通貨引き出しサービスをご利用の場合も同様となります。

## 海外現地通貨引き出しサービス

ほくぎんJCBビジネスデビットで、世界の主要空港・都市・観光地などに あるATM・CDで現地通貨を引き出せます。

### ご利用にあたっての注意点

ほくぎんJCBビジネスデビット用の暗証番号をご確認ください。 海外渡航前に、必ず預金残高をご確認ください。

海外における預金のお引き出しの目的は、外国為替および外国貿易法、 およびその関連法律上の許可または届出を要しない範囲の滞在費等に 限定されます。(現地での宿泊費、交通費、食事代、身の回りの品、お土 産物の購入費、学費、医療費等)

### ATM・CDのお引き出し手数料

1回のご利用につき110円(税込)

※一部ATM・CDにおいて、別途現地金融機関所定の使用料がかかる場合があります。

為替レートについて

海外でのご利用については、JCBが定める基準レートに北陸カード所定のレート (4.6%)を加算したもので円貨換算いたします。

### ATM・CDについて

国・地域や機種によってATM・CDの操作方法・画面表示が異なります。 ATM・CDの機種により、一度にお引き出しいただける上限金額が異なります。

# 海外ATM・CDの操作方法(海外現地通貨引き出しサービス)

|                  | 画面の表示例                                                                                                    | 操作方法                                                                                                    |
|------------------|----------------------------------------------------------------------------------------------------|----------------------------------------------------------------------------------------------------|
| step<br><b>1</b> | Insert Your Card<br>(挿入口にカードを入れてください)                                                                                                    | ほくぎんJCBビジネスデビットを入れる。<br>この後、言語を選択する画面が入る機<br>種もあります。                                                                                                    |
|                  | $\bullet$                                                                                                    | ▼                                                                                                    |
| STEP<br>2        | Enter Your PIN*1,<br>Then Press Enter<br>(暗証番号を入力し、<br><b>通後にENTERキーを押してください)</b><br>*1 英語では暗証番号のことを主に<br>PIN(ピン)といいます。<br>(PIN:Personal Identification<br>Number)<br>暗証番号はほかにも次のような<br>表現があります。<br>Personal Identification No.<br>ID Number<br>Personal Identification No.<br>ID Number<br>Personal Number<br>Secret Code | ほくぎんJCBビジネスデビットの<br>暗証番号(4ケタ)を押し、最後に<br>FNTER/YESJキーを押す。、<br>機種により最後の「ENTER/YESJキー<br>を押さなくてもよいものもあります。そ<br>の場合は暗証番号を押すだけで自動的<br>に次のステップへ進みます。<br>(中国・香港・台湾・インドネシア・タイ・韓<br>国・マレーシア・フィリピン・シンガボール)<br>機種により6ケタの入力表示があります<br>が、4ケタの暗証番号入力後にENTER<br>キーを押すと次に進みます。<br>(ベトナム)<br>機種により6ケタの入力表示があります<br>が、4ケタの暗証番号入力後に[0]を2回入<br>力し、ENTERキーを押すと次に進みます。<br>(イタリア)<br>機種により5ケタの入力表示があります<br>が、4ケタの暗証番号入力後にENTER<br>キーを押すと次に進みます。 |
|                  | •                                                                                                    | <b>•</b>                                                                                                    |
| step<br>3        | Select Type<br>of<br>Transaction<br>(ご希望の取引内容をお選びください)                                                                                                    | 「WITHDRAWAL」<br>(または「CASH ADVANCE」)を<br>指定。                                                                                                    |
|                  |                                                                                                    | <b>•</b>                                                                                                    |
| step<br>4        | Select Account<br>for<br>Withdrawal<br>(お引き出しの方法をお選びください)                                                                                                    | 「CREDIT CARD」を指定。<br>この後、現金(「CURRENCY」)、トラベ<br>ラーズ・チェックを選択する画面が入る<br>機種もあります。                                                                                                    |
|                  |                                                                                                    |                                                                                                    |

|                      | 画面の表示例                                                                                                    | 操作方法                                                                                                    |
|----------------------|----------------------------------------------------------------------------------------------------|----------------------------------------------------------------------------------------------------|
| STEP<br>5            | Enter Whole<br>Dollar Amount in<br>Multiples of<br>\$20 Up to \$200,<br>Then Press Enter<br>(\$20単位で\$200までご利用金額を<br>指定し、最後にENTERキーを<br>押してください) | <ul> <li>金額を指定し、最後に<br/>[ENTER/YES] キーを押す。</li> <li>数字キーで金額を入力する場合と、画面<br/>上のいくつかの金額のなかから選択す<br/>る場合があります。</li> <li>1回の操作で利用できる金額は機種に<br/>よって異なります。</li> <li>金額の入力例 \$200場合</li> <li>・2→0→「DECIMAL」(小数点)→0→0<br/>(20ドル00セント)</li> <li>米国内では\$20単位で\$200まで金額を<br/>入力するATM・CDもあります。この場<br/>合、\$20単位以外の金額(\$30、\$50な<br/>ど)を入力されても利用できません。</li> </ul> |
|                      | <b>•</b>                                                                                                    | <b>•</b>                                                                                                    |
| <sup>STEP</sup><br>6 | Please Take Cash<br>(現金をお受け取りください)                                                                                                    | 現金を受け取る。                                                                                                    |
|                      |                                                                                                    | <b>—</b>                                                                                                    |
| step<br>7            | Would You Like<br>Another<br>Transaction?<br>(引き続き操作を続けられますか?)                                                                                   | 操作を終了する場合は、<br>「CLEAR/NO」キーを押す。<br>引き続き現金を引き出す場合は<br>「ENTER/YES」キーを押す。<br>「ENTER/YES」キーを押すと、画面が<br>STEP3に戻り、続けて操作することが<br>できます(一部の機種ではこの機能が<br>ありません)。                                                                                                    |
| _                    | <b>•</b>                                                                                                    | •                                                                                                    |
| step<br>8            | Please<br>Remove Card<br>and<br>Take Receipt<br>(カードとご利用明細書を<br>お受け取りください)                                                                       | ほくぎんJCBビジネスデビットと<br>ご利用明細書を受け取る。<br>ほくぎんJCBビジネスデビットとご利用<br>明細書は、別々に出てきますので、お忘<br>れなくお受け取りください。                                                                                                    |

#### ※操作が終了し、最初の画面に戻ったことを必ずご確認ください。

※一般的にATM・CD操作の最後に初期画面に戻りますが、ATM・CDによっては最後にFINISH (またはEND)キーを押し、初期画面に戻す場合もあります。

# 年会費について

ほくぎんJCBビジネスデビットのご利用には、所定の年会費が必要となります。お支払いは、ほくぎんJCBビジネスデビットご利用代金のお引き落とし口座より自動引き落としとなります。

| 年度    | 本会員        | カード使用者    |
|-------|------------|-----------|
| 初年度   | 無料         | र्यमा भर। |
| 2年目以降 | 1,100円(税込) | HII174    |

### 2年目以降の引き落とし日

### カード有効期限月の3ヵ月後の10日(休日の場合は翌営業日)

※引き落とし日の前月下旬に、「MyJCB」にご登録のメールアドレスに「請求確定通知」メールを お送りします。

### 従業員の皆様には使用者カードをどうぞ

### JCBデビットのサービスを、従業員の皆様も利用できます。

- ・使用者発行手数料(初回のみ):1名につき1,100円(税込)
- ・申し込み対象:本会員の所属する法人の役員または従業員
   (中学生を除く15歳以上
   ※申し込み人数や申し込み対象について、詳しくはお問い合わせください。
- ・使用者カードのご利用代金ならびに年会費は本会員の方の指定する預金口座からの 引き落としとなります。

入会申込書の請求・お問い合わせ:

お近くの北陸銀行の窓口またはほくぎんほっとコールセンター(P.23)まで。

# Google Pay™のご利用について

# Google Payとは

Google Payは、Android<sup>TM</sup>スマートフォン などで利用できる、簡単でスピーディーな Google<sup>TM</sup>の支払いサービスです。

# JCBデビットをGoogle Payに追加すると、QUICPay<sup>™</sup>(クイックペイ) として使うことができます。

※クイックペイとは、お店の端末にカードやスマートフォンなどをかざすだけでお支払いが完了する 「簡単・おトク」な支払い方法です。 詳しくはこちら https://www.guicpay.jp/

### JCBデビットの追加方法

①Google PayアプリをGoogle Playストアから ダウンロードします。

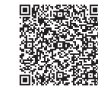

タワンロードします。
 ※Google Payは、おサイフケータイ(R) アプリ(6.1.5以上)対応かつ
 Android5.0以上のデバイスで利用できます。

※「おサイフケータイ」は、株式会社NTTドコモの登録商標です。

#### ②Google Payアプリを起動します。

画面下の「支払い」タブをタップし、「+お支払い方法」ボタンをタップします。 ③「クレジット/デビット/プリペイド」をタップします。

追加したいカードをカメラで読み込むか、カード情報をデバイス上にご入力くだ さい。

④画面の指示に従って操作し、最後にメール、SMS、電話のいずれかで本人認証 を行えば追加が完了します。

なお、Googleアカウントにもカード情報が自動登録されます。

### ご利用方法

Google Payは、日本全国のQUICPay+™(クイックペイプラス)マークのある お店で利用できます。「クイックペイで」と店頭でお伝えください。

※Android、Google Payは、Google LLCの商標です。

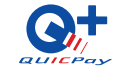

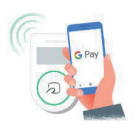

※画像はイメージです。

# JCBのビジネスサポート

貴社ビジネスをサポートするサービスをご紹介します。

# JCBギフトカード・JCBプレモカード

JCBでは、さまざまな用途で利用できる便利な 商品券を取り扱っています。

### 〈JCBギフトカード〉

有名デパートをはじめ、全国100万店以上のJCBギフト カード取扱店で利用できます。

#### 〈JCBプレモカード〉

インターネットショッピングをはじめ、コンビニエンススト

ア・百貨店・レジャー施設などで利用でき、チャージ(入金)により繰り返し使えます。

### 販売券種

- ・JCBギフトカード…1,000円券・5,000円券
- ・JCBプレモカード…500円券(販売価格800円)~20,000円券(同20,300円) ※取り扱いは変更となる場合があります。

| 発送手数料       | (お届け先1ヵ所あた | こり・税込) |
|-------------|------------|--------|
|             | JCBギフトカード  | 440円   |
| JCB/J-LPJ1F | JCBプレモカード  | 440円   |

### お申し込み・お問い合わせ

| JCBギフト | <b>検索</b> してください。<br>携帯電話・スマートフォンはこちら ➡ |  |
|--------|-----------------------------------------|--|
| JCBプレモ | <b>検索</b> してください。<br>携帯電話・スマートフォンはこちら → |  |

## JCBトラベルデスク

JCB会員専用の旅行会社・JCBトラベルでは、往復の国際・国内航空券 またはJR券とホテル宿泊がセットになったおトクなプランなど、出張旅 行におすすめのプランをご用意。予約・手配はお電話で承ります。

詳しくはこちら http://www.jcbtravel.co.jp/

お問い合わせはJCBトラベルデスク(P.23)まで

## じゃらんコーポレートサービス

国内最大級の宿泊予約サイトである「じゃらんnet」で提供している宿泊 プラン他、法人限定の安価なシークレットプラン「JCS限定プラン」を提 供。これにより「出張コスト削減」を実現します。

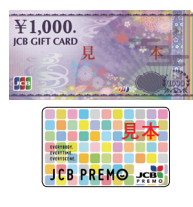

インターネットサービス

# 会員専用WEBサービス「MyJCB」

「MyJCB(登録無料)」は、カードご利用代金明細照会などができる会員専用WEBサービスです。

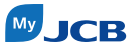

詳しくはこちら

https://www.jcb.co.jp/

### サービス内容(一例)

- ・カードご利用代金明細照会
- ・ご利用限度額の照会・変更
- ・ポイントサービスの照会・申込 現在の合計ポイント数や毎月の獲得ポイント数を確認できます。また、Oki Dokiポイントの商品申込も利用できます。
- ・キャンペーンの登録・参加状況の照会
- ・お客様情報の照会
- ・暗証番号の照会

※カード使用者の方は、一部利用できないサービスがあります。

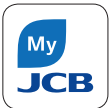

スマートフォンアプリなら、ログインも簡単。カード利用状況や、 たまったポイント数も楽に確認できます、各アプリストアで 「MyJCB」と検索してください。

※お持ちのカードにより利用できないサービスがあります。

※MyJCBに登録すると、本人認証サービス「J/Secure™(ジェイセキュア)」に自動的に登録されます。本サービスは、無料で利用できます。

※JCBカードを複数枚お持ちの方は、カードごとの登録が必要です。

### Oki Doki ランド

さい。

いつものインターネットショッピングで、Oki Dokiポイン トがいつでも2倍〜最大20倍たまる、MyJCB登録者限 定のポイント優待サイトです。 MyJCBのID:パスワードでログインのうえ、ご利用くだ

詳しくはこちら https://www.okidokiland.com/

<sup>限</sup> OkiDokiランド

国内でのサービス

# レストランでのお支払いもほくぎんJCBビジネスデビットで

ファミリーレストランなどでのお支払いにも ほくぎんJCBビジネスデビットが利用できま す。現金を持ち歩く必要がなく、キャッシュレ スでのお支払いが便利です。

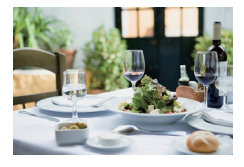

※一部の店舗では、ほくぎんJCBビジネスデビットが利用で きない場合があります。

## インターネットショッピングもほくぎんJCBビジネスデビットで

インターネットショッピングでのお支払いに もほくぎんJCBビジネスデビットが便利で す。ほくぎんJCBビジネスデビットなら注文 時に支払い手続きが行われ、注文後の振込 や代引き払いのお手続きもなく、ショッピン

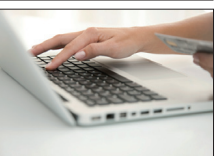

グができます。クレジットと違い、預金残高がご利用の上限になるため 使いすぎの防止にもなります。

※一部の店舗・サイトでは、ほくぎんJCBビジネスデビットが利用できない場合があります。 ※お支払い方法は、JCBカードの1回払いを選択ください。

※一部の加盟店でのご利用時に、預金残高を超えてほくぎんJCBビジネスデビット取引が成立 する場合があります。

## 東京ディズニーリゾート®もJCBカードで

JCBカードは、夢と魔法の王国「東京ディズニーランド」、 冒険とイマジネーションの海へ「東京ディズニーシー」の オフィシャルカード。チケットのお求めはもちろん、お食 事、ショッピング、駐車場で利用できます。

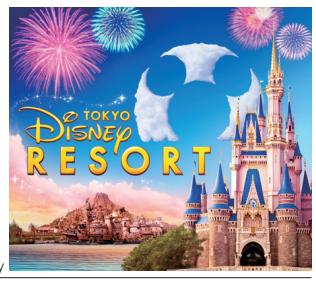

©Disney

JCBは、東京ディズニーランド®、東京ディズニーシー®のオフィシャルスポンサーです。

# 海外でのサービス

### JCB PLAZA

「.ICBプラザ」は、海外に設置されたサービス窓口で す。JCB加盟店のご予約や観光に関するお問い合わ せをJCBプラザ・スタッフが日本語で承ります。また、 一部の主要都市には、JCB会員の方専用の自由にく つろげる空間[JCBプラザ ラウンジ|を設置していま す。

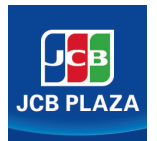

### 「JCBプラザ ラウンジー・「JCBプラザ」共通サービス内容

・ご案内/JCB加盟店情報、観光情報

- ・ご予約\*1/ホテル、レストラン、オプショナルツアー、各種チケットなど
- ・緊急サービス<sup>\*2</sup>/ほくぎんJCBビジネスデビットの紛失・盗難時のサポート
- ・Wi-Fi無料サービス
- \*1 JCB加盟店の予約のみ承ります。一部、現地旅行会社が手配・提供するサービスがあります。
- \*2 JCBデビットにおいては、JCBプラザラウンジおよびJCBプラザでの緊急再発行は利用でき ません。
- ※一部のJCBプラザでは、サービス内容が異なります。
- ※ご来店・お電話の際は、必ずほくぎん。ICBビジネスデビットをご用意ください。
- ※.JCBプラザについて詳しくは、JCBブランドサイト(http://www.jcb.jp/ws/plaza/index. html)をご確認ください。

# 海外旅行情報サイト「たびらば(旅LOVER)|

海外旅行におトクな優待情報や、ICBプラザ・スタッ フおすすめの現地情報などをご紹介したWEBサー ビスです。JCBおすすめのレストランをWEBで予約 できます。詳しくは(Qたびらば)で検索!

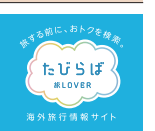

海外旅行情報サイト「たびらば(旅LOVER)」 https://tabilover.icb.ip/

## スマートフォンアプリ「JCB海外優待 たびらば|

全部で23エリアのおトクな優待情報や、主要エリアの ナビ機能付きマップが、通信環境がなくても見られる スマートフォンアプリです。他にもチップ計算機能や、 いざというときに役立つJCBのサービスをチェックで きます。

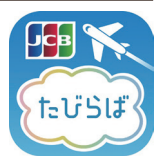

http://tabilover.icb.ip/appinfo/

## JCBプラザコールセンター(海外)

海外旅行中の万が一の事故や緊急トラブル時に電話で相談できるサー ビスです。ケガや病気の際の病院案内のほか、ほくぎんJCBビジネスデ ビット・パスポートの紛失・盗難など、海外での不慮の事故やトラブルに 日本語・英語でサポートします(24時間・年中無休)。

〈提携先〉株式会社JTBグローバルアシスタンス

※JCBプラザコールヤンター(海外)連絡先一覧およびご利用方法・条件は、 JCBブランドサイト(https://www.jcb.jp/)で確認できます。

# ポイントサービス

# Oki Dokiポイントプログラム

ほくぎんJCBビジネスデビットの毎月のご利用合計 金額1,000円(税込)ごとに1ポイントたまり、バラエ ティー豊かな商品などに交換できる楽しい特典です。 \*ポイントは小数点以下切り捨てとなります。

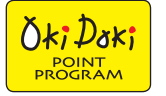

※ポイントは、JCBの処理タイミングでの付与となりますので、ご利 用代金引き落としのタイミングとは異なります。

※年会費、電子マネーチャージご利用分など一部のご利用分は原則 としてポイント付与の対象となりません。

### ポイントの有効期限

#### ポイントは獲得月から2年間(24ヵ月)有効です。

※有効期限が過ぎたポイントから1ヵ月単位で失効となります。
※各種キャンペーンなどで獲得したボーナスポイントの有効期限も 対象です。

※商品は2018年4月 現在の一例です。

# JCB STAR MEMBERS(スターメンバーズ)

年間で一定金額以上ご利用された方だけに、特別にご提供 するメンバーシップサービスです(登録不要)。メンバーラ ンクが適用されると、毎月のお支払いによる通常のポイン トに加えてボーナスポイントの獲得(最大50%アップ)と、

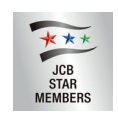

キャンペーン当選確率の優遇(抽選口数が最大4倍)を受けられます。

| .""利田今計全額 |                    | メンバ             | 一特典           |
|-----------|--------------------|-----------------|---------------|
| (形))      | メンバーランク            | Oki Dokiボーナスアップ | キャンペーンチャンスアップ |
| (175,24)  |                    | (ポイント付与優遇)      | (抽選口数アップ)     |
| 100万円以上の方 | スターα(アルファ)<br>PLUS | 50%UP           | 4倍            |
| 50万円以上の方  | スターβ(ベータ)<br>PLUS  | 20%UP           | 0/#           |
| 30万円以上の方  | スターe(イー)<br>PLUS   | 10%UP           | 2倍            |

※メンバーランクは集計期間(毎年12月16日〜翌年12月15日)のご利用合計金額(税込)に よって確定します。

※ご利用加盟店からの売上伝票または売上データが、集計期間終了後にJCBに到着した場合は、ご利用日が集計期間内であっても、翌年分の集計となります。

※年会費、電子マネーチャージご利用分など一部のご利用分はポイントの付与、および集計の 対象となりません。

※本会員の方・カード使用者の方のご利用分を合算して集計します。

※カード使用者の方は、本会員の方と同じメンバーランクになります。

※キャンペーンチャンスアップ対象のキャンペーンには「キャンペーンチャンスアップ」のマーク もしくは適用となるむねの案内が表示されます。

# ORIGINAL SERIESサービスのご案内

# JCB ORIGINAL SERIESパートナー

音楽・ファッション・グルメなど、いつも使っているあのお店で、Oki Dokiポイントのボーナスポイントが貯まります。

JCB ORIGINAL SERIESパートナーとは…

ORIGINALシリーズ対象のほくぎんJCBビジネスデビットを利用すると Oki Dokiポイントが通常より貯まる優待店のことです。

## MyJCBでおトク!

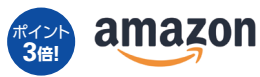

総合オンラインストア 「Amazon.co.jp」の利用で Oki Dokiポイント3倍! \*\* Oki Doki ランドを経由したショッピング 利用分のみ、ポイント対象となります。 \*\* Amazon、Amazon.co.jpおよびそれらの ロゴは、Amazon.com,Inc.またはその 関連会社の商標または登録商標です。

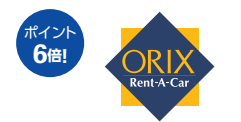

全国のオリックスレンタカーで Oki Dokiポイント6倍! ※一部、ポイント優待が適用にならない 店舗があります。

オンラインゴルフショップ 「GDOゴルフショップ」で Oki Dokiポイント5倍! ※ORIGINALシリーズ専用サイトを経由した 場合のみポイント対象となります。

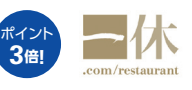

 一休.comレストランの利用で Oki Dokiポイント3倍!
 ※ORIGINALシリーズ専用サイトを経由して、 お店をネット予約・ご来店された場合のみ ポイント対象となります。
 ※ご予約をキャンセルされた場合、 ポイントは付与されません。

※倍率はご利用日、ご利用店によって異なります。

※詳しくはMyJCBにログインのうえ、画面右上の「ORIGINALシリーズ限定サービス」よりご 確認ください。

※一部、対象とならない店舗・商品があります。 ※記載の内容は、2018年6月現在のものです。

### MyJCBの登録でおトクなサービス・情報をご案内

MyJCBに登録し、「おしらせメール配信」を登録すると、JCBのサービスやキャンペーン、チケット情報、加盟店情報などが受け取れます。パソコンのメールアドレスを登録した場合は、ORIGINALシリーズ対象会員限定サービスのご案内やパートナーのおトクな情報が受け取れます。 \*MyJCBについて詳しくは、P.16をご覧ください。

# 「海外ダブルポイント」

カードを利用することが多い海外出張。海外で のショッピングご利用分のOki Dokiポイントが 2倍になります。

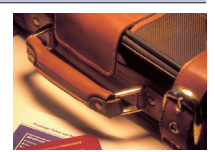

# JCB一般カードにも各種保険が適用されます!

### 旅行傷害保険(国内/海外)

事前にほくぎんJCBビジネスデビット(一般カード)で旅行費用などを お支払いいただいた場合、旅行中に起きた事故や病気、ケガなどを最 高3,000万円まで補償します。

|                                       | 国内旅行傷害保険  | 海外旅行傷害保険     |
|---------------------------------------|-----------|--------------|
| 傷害による死亡・後遺障害                          | 最高3,000万円 | 最高3,000万円    |
| 傷害による治療費用                             |           | 100万円限度      |
| 疾病による治療費用                             |           | 100万円限度      |
| 賠償責任                                  |           | 2,000万円限度    |
| 携行品の損害<br>(年間100万円限度)(自己負担額1事故3,000円) |           | 1旅行につき20万円限度 |
| 救援者費用等                                |           | 100万円限度      |

## ショッピングガード保険(海外)

海外所在のJCB加盟店にてほくぎんJCBビジネスデビットで購入した物品の、偶然の事故による破損・盗難などの損害を購入日から90日間、 年間最高100万円まで補償します。ただし、カードご利用額を限度とします。(自己負担額:1事故につき1万円)

※一部の商品および配送中の事故は補償の対象となりません。

※上の内容は概要を説明したものであり、実際の保険金のお支払いの可否は、普通保険約款お よび特約に基づきます。また、事故の内容によっては補償の対象とならない場合があります。

### 各種保険内容(保険期間・適用条件など)については、JCBカードのおすすめ保険 サイトをご確認ください。

※入会前は保険内容を確認できないカードがあります。 ※一部掲載されていないカードがあります。 JCBカードのおすすめ保険サイト (https://insurance.icb.co.jp/cm/top/init/index.html#additional)

# 各種お問い合わせ

#### 北陸銀行のサービスのお問い合わせは

キャッシュカード機能に関するお問い合わせや、お届け内容に変更がある場合はほくぎんほっとコールセンターへご連絡ください。

[ほくぎんほっとコールセンター]9:00AM~5:00PM (銀行体業日を除く) 0120-010-985

### JCBデビットのサービスのお問い合わせは

「JCB法人デビットカードデスク」9:00AM~5:00PM 日·祝·年末年始休 0120-177-015

海外からお電話される場合は、81-11-209-0061へおかけください。

### カードの紛失・盗難の際には

(国内)必ず①と②の2ヵ所にご連絡ください。

①お近くの北陸銀行の窓口またはほくぎんほっとコールセンター サクシタラ オハヤメニ

②「JCB紛失盗難受付デスク」 0120-794-082 24時間・年中無休

携帯電話からも利用できますので、電話番号のメモリー登録をおすすめします。

(海外)JCBプラザ、またはJCB紛失盗難受付デスクへご連絡ください。 ※海外からのご連絡先は、JCBカードサイトをご覧ください。またご帰国後、お近くの 北陸銀行の窓口またはほくぎんほっとコールセンターへ必ずご連絡ください。

### ご出張・ご旅行に関する各種パンフレットのご請求・お問い合わせは

[JCBトラベルデスク] 受付時間 10:00AM~6:00PM 日・祝・年末年始休 東京 0120-950-347 大阪 0120-950-348

- ※愛知県・岐阜県・富山県から西にお住まいの方は大阪へ、それ以外の方は東京へお電話ください。
- ※上のフリーダイヤルにおかけになると自動音声でご案内します。ガイダンスに従って メニュー番号をご入力ください。
- ※JCBトラベルからお客様へご連絡する際の発信者番号は上のフリーダイヤルとなります。

お電話の際は、お手もとにほくぎんJCBビジネスデビットをご用意のうえ、カード名義の会員ご 本人様より直接ご連絡ください。

※お客様との通話は、電話サービス向上のため、録音させていただく場合があります。

※お客様の所属されるカード発行会社名、および連絡先はお持ちのカード裏面に記載しています。